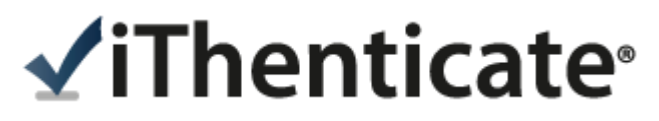

原創性比對系統

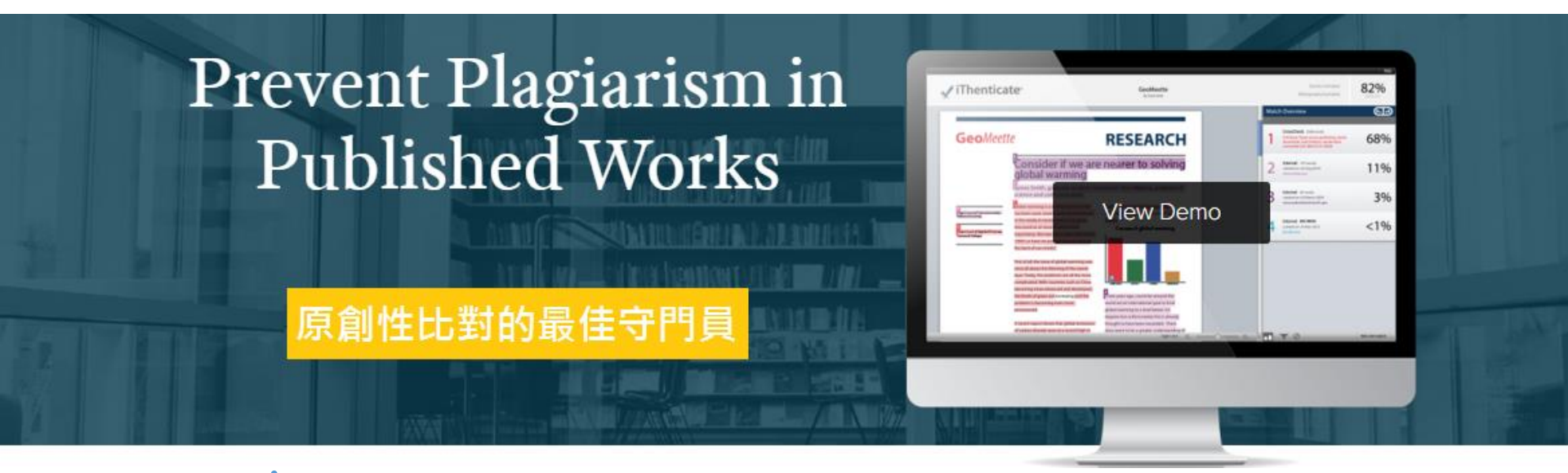

智泉國際事業有限公司(iGroup Taiwan) 籃凱騰 Kaiteng.lan@igrouptaiwan.com

# 主流期刊出版社共同抵制抄襲

#### http://www.nature.com/news/2010/100705/full/466167a.html

| nature                                   |                                                                                                    |                                                |                                           |                      |                                |                                                                                                    |
|------------------------------------------|----------------------------------------------------------------------------------------------------|------------------------------------------------|-------------------------------------------|----------------------|--------------------------------|----------------------------------------------------------------------------------------------------|
|                                          | <ul> <li>International week</li> </ul>                                                                                  | kly journal of s                               | science                                   |                      |                                |                                                                                                    |
| nature news home                         | news archive                                                                                                    | specials                                       | opinion                                   | features             | news blog                      | nature journal                                                                                       |
| comments on this story                   | Published online<br>doi:10.1038/46<br>News                                                                              | e 5 July 2010<br>6167a                         | Nature 46                                 | 6, 167 (2010         | )  <br>                        | Related stories  • Under suspicion 28 April 2010                                                     |
| Stories by subject  • <u>Business</u>    | Journals                                                                                                    | s step u<br>e culture ta                       | ip plag                                   | iarism<br>crossCheck | policing                       | Plagiarism scandal grows in Iran     09 December 2009                                                |
| Developing world     Lab life     Policy | Declan Butler                                                                                                    |                                                |                                           |                      |                                | A <u>question of integrity</u> 09 December 2009     Science journals crack down on image             |
| <u>Technology</u>                        | Major science  <br>to fight plagiari<br>including Elsevi                                                                | oublishers ar<br>ism. The put<br>er and Sprin  | re gearing u<br>blishers,<br>Iger, are se | t                    |                                | manipulation<br>09 October 2009                                                                      |
| Stories by keywords                      | to roll out software across their<br>journals that will scan submitted papers<br>for identical or paraphrased chunks of |                                                |                                           |                      |                                |                                                                                                    |
| <u>Software</u>                          | text that appearticles. The m                                                                                           | ar in previou<br>ove follows                   | sly publishe<br>pilot tests               | ed<br>of             |                                | software<br>08 October 2008                                                                          |
| This article<br>elsewhere                | the software the levels of plagia<br>to some journa                                                                     | nat have co<br>rism in articl<br>Is, according | nfirmed hig!<br>les submitte<br>g to an   | n<br>ed              |                                | How many papers are just duplicates?     23 January 2008     Propriet applyris guaptifies scientifie |
| Blogs linking to<br>this article         | informal survey by Nature of nine<br>science publishers. Incredibly, one                                                |                                                |                                           |                      | plagiarism<br>29 November 2006 | plagiarism<br>29 November 2006                                                                       |
| Add to Digg                              | accepted submissions after checking you are being watched.                                                              |                                                |                                           |                      |                                | ł                                                                                                    |
| f Add to Facebook                        | tor plaglarism.                                                                                                    |                                                |                                           | I. LO                | GAN/GETTY IMAG                 | ES <u>Naturejobs</u>                                                                                 |

iGroup Taiwan **ViThenticate** 

# Retraction Watch (撤銷論文觀測站)

#### **Retraction Watch**

#### Tracking retractions as a window into the scientific process

#### Search Results

### Taiwan's education minister resigns in wake of SAGE peer review scandal

with 10 comments

Talwan's education minister, Chiang Wei-ling, whose name appeared on several of <u>60 retracted articles</u> by Peter Chen — apparently the architect of a peer review and citation syndicate we were first to report on last week — has resigned over the publishing scandal.

According to the University World News: Read the rest of this entry »

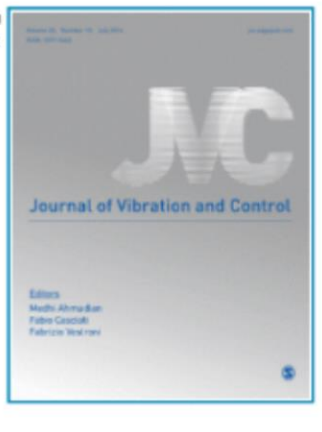

#### Share this:

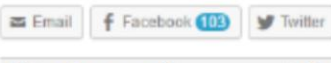

Written by amarcus41 July 14th, 2014 at 4:04 pm Posted in sage.taiwan

#### Five plagiarism retractions appear for Taiwan engineer

with 2 comments

Two journals have retracted five papers by a researcher in Taiwan who evidently took the notion of teamwork a little too liberally.

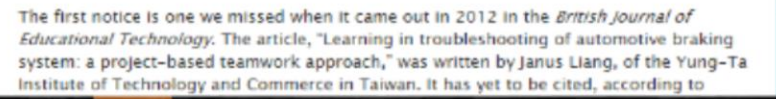

#### Subscribe to Blog via Email

Join 12,401 other subscribers Email Address Subscribe

#### Pages

Help us: Here's some of what we're working on How you can support Retraction Watch Meet the Retraction Watch staff

About Adam Marcus About Ivan Oransky

The Center For Scientific Integrity

Board of Directors

The Retraction Watch FAQ, including comments policy

The Retraction Watch Transparency Index

The Retraction Watch Leaderboard

Top 10 most highly cited retracted papers

The Retraction Watch Store Upcoming Retraction Watch appearances

What people are saving about Retraction Watch

#### Search for:

Talwan Search

Recent Posts

### iGroup Taiwan **√iThenticate**<sup>•</sup>

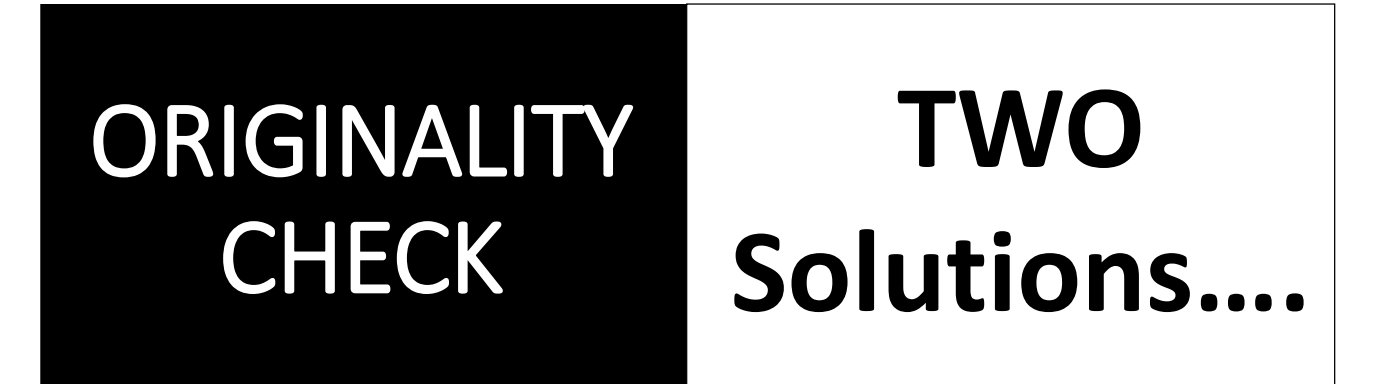

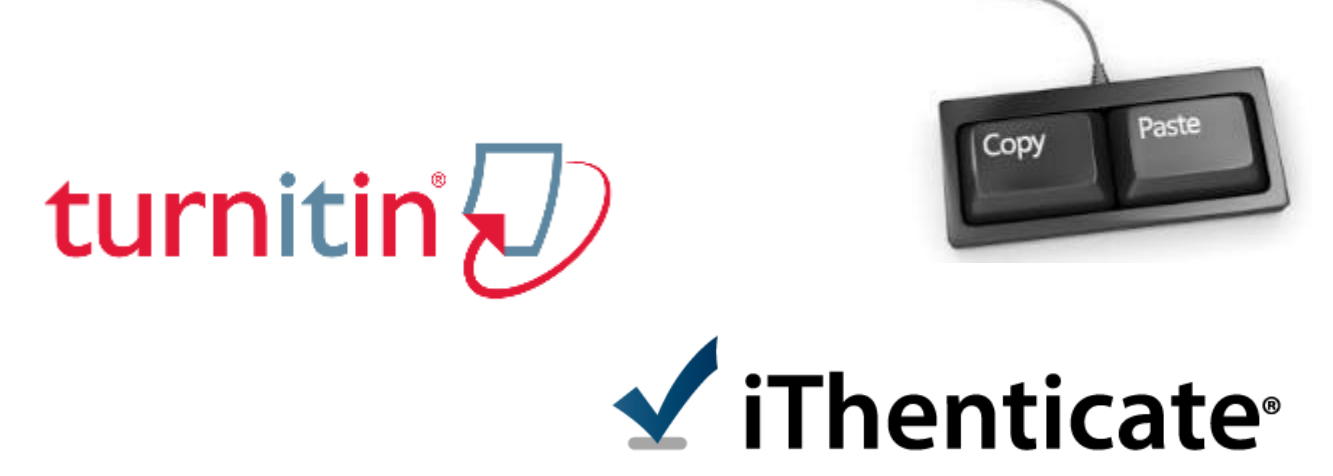

iGroup Taiwan ViThenticate<sup>4</sup>

# iThenticate Overview

### ·功能目的

- 預防不當引用文獻
- 協助寫作編輯過程
- 保護聲譽和智慧財產權

### 特色

- 操作簡易
- 報告可分享同儕
- 比對文獻方便

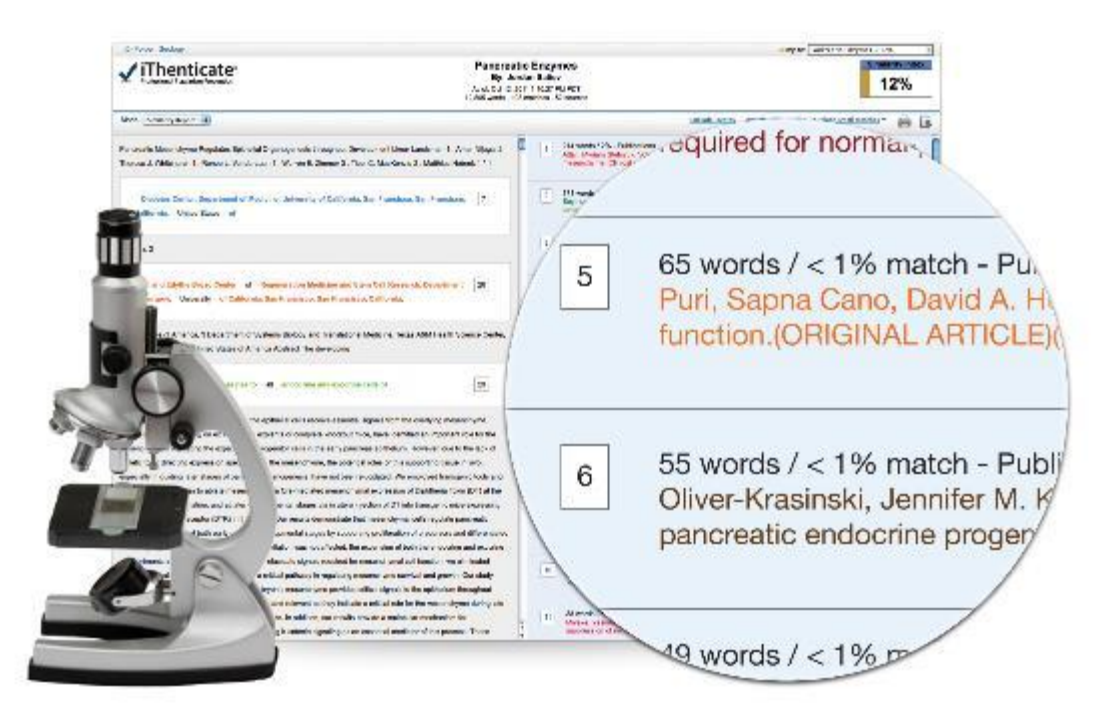

iGroup Taiwan **VI Thenticate** 

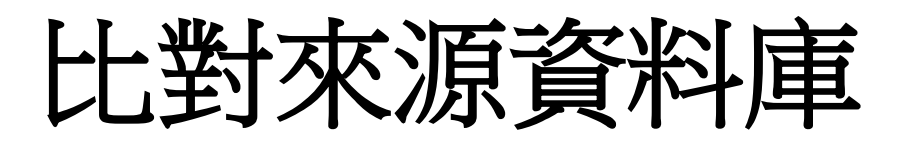

- •網頁:60億+
- •出版社:1.5億+
- •平台夥伴:
  - ▶ProQuest博碩士論文
    - 從2008年收錄超過300,000+ 博碩士論文

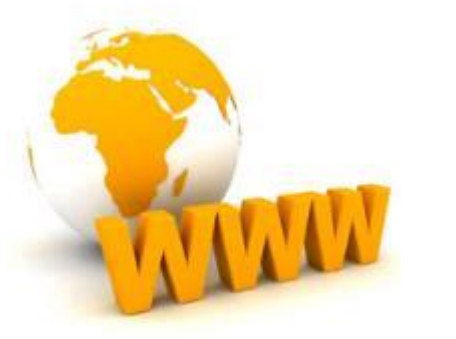

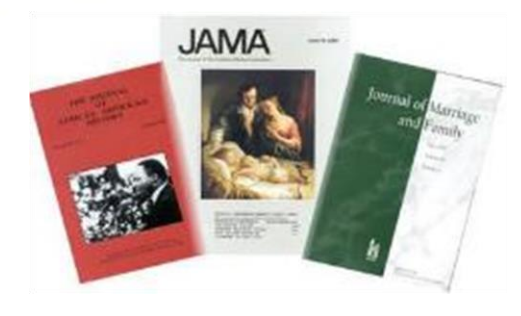

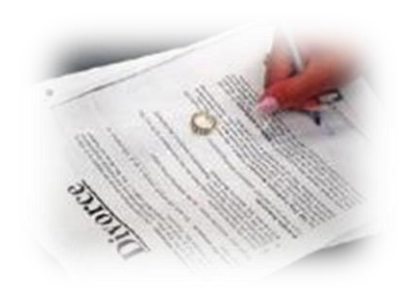

http://www.ithenticate.com/content

iGroup Taiwan **√iThenticate**•

# 與領導權威的學術出版社共同合作

590+ leading scientific, technical and medical (STM) publishers, including: AAAS, ACS, ACM, BMJ Publishing Group, Elsevier, IEEE, Nature Publishing Group, Oxford University Press, Sage, Wiley Blackwell, Springer, Sage, Am. Institute of Physics, Am. Physical Society, ....etc

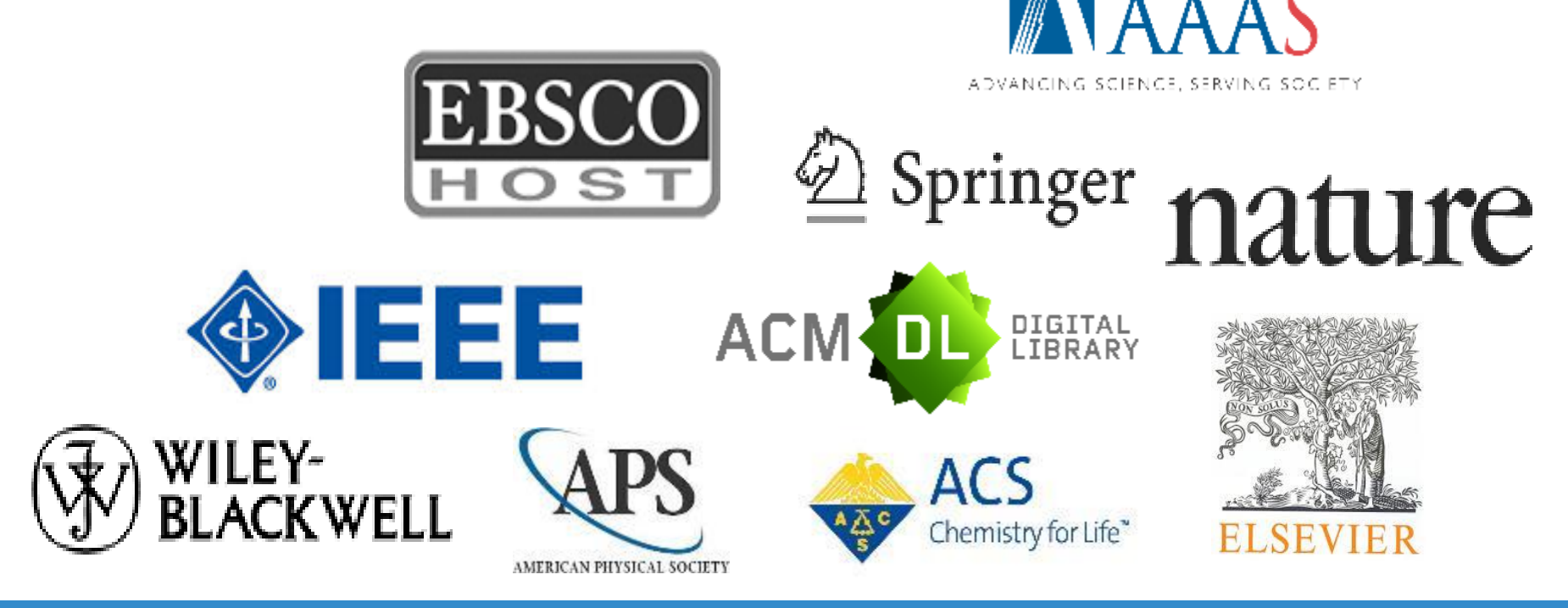

iGroup Taiwan **ViThenticate** 

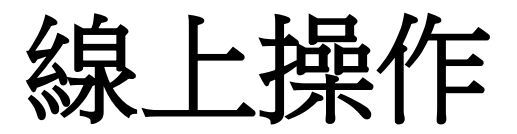

### http://www.ithenticate.com/demo

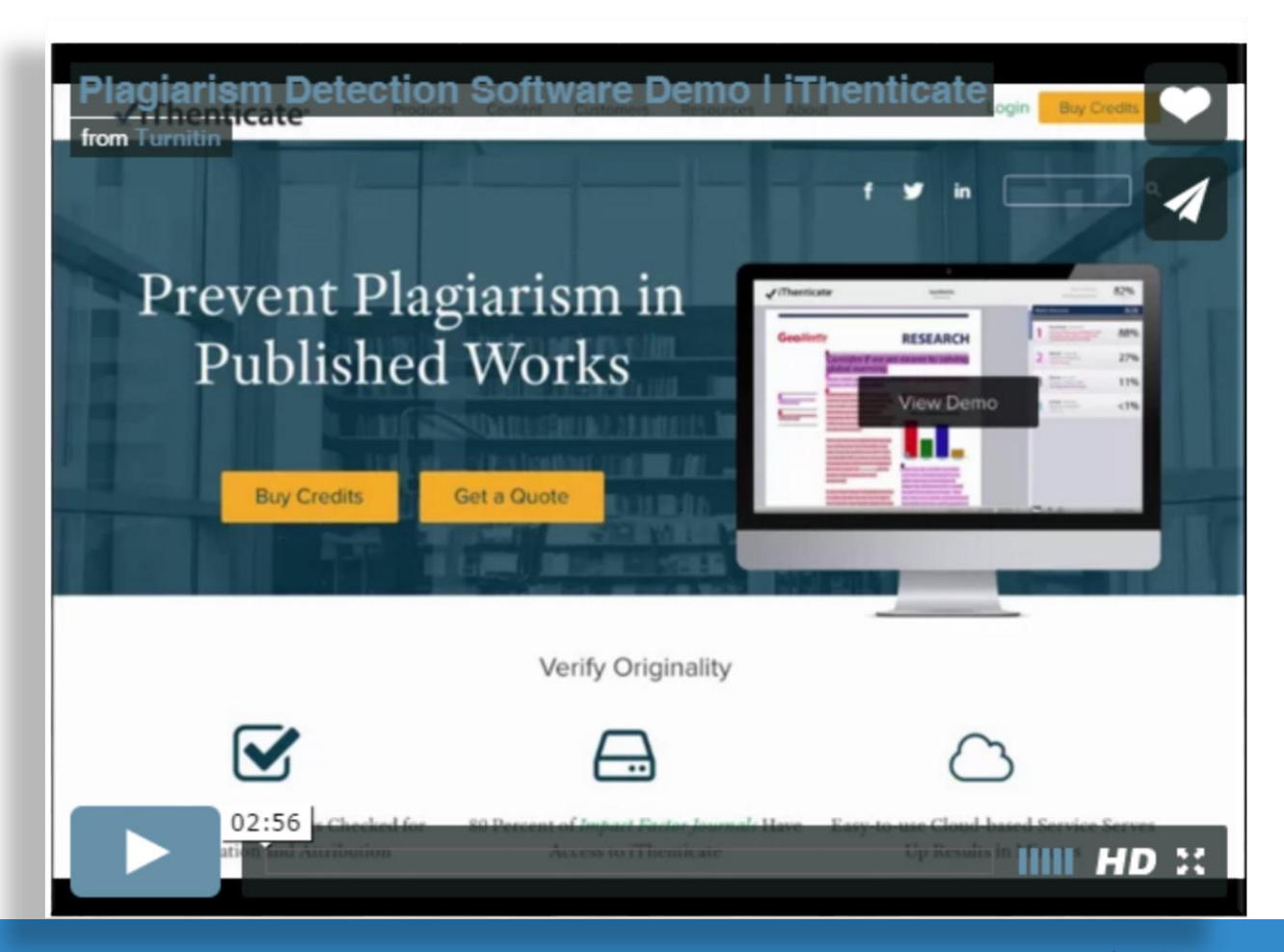

iGroup Taiwan **ViThenticate** 

# 線上操作方式—帳號啟用

•請跟管理者申請帳號(提供姓名和email) iThenticate系統會發送一封帳號啟用用通知信

| From: noreply@ithenticate.com [mailto:noreply@ithenticate.com] +/ |                                                                                |  |  |  |
|-------------------------------------------------------------------|--------------------------------------------------------------------------------|--|--|--|
| Sent: Thursday, August 14, 2014 7:09 PM+ <sup>J</sup>             |                                                                                |  |  |  |
| Cc: sales@ithenticate.com                                         |                                                                                |  |  |  |
| Subject: Account created for "Taipei Veterans Ge                  | neral Hospital"+                                                               |  |  |  |
| ↔<br>Welcome Yi Ling Ruan↔                                        |                                                                                |  |  |  |
| 4                                                                 |                                                                                |  |  |  |
| Your iThenticate account has been created.                        |                                                                                |  |  |  |
| Your account has a start date of 2014-08-18 and y                 | will be active until 2014-09-18.↔                                              |  |  |  |
| له                                                                |                                                                                |  |  |  |
| To begin using iThenticate please visite                          |                                                                                |  |  |  |
| https://app.ithenticate.com/en_us/login+                          |                                                                                |  |  |  |
| له                                                                |                                                                                |  |  |  |
| You will log in using the following information:+ <sup>1</sup>    | 登入帳號:個人email信箱                                                                 |  |  |  |
| Login: @@                                                         | 登入宓碼·玄統預設值 登入後須要E上戀更                                                           |  |  |  |
| Password: Sycusaemare                                             | 五八山响,示剑山凤以田,五八区/凤女小二交叉                                                         |  |  |  |
| You will be required to change this password whe                  | n you log in.↔                                                                 |  |  |  |
|                                                                   |                                                                                |  |  |  |
| For help getting started with iThenticate log into y              | your account and click on the Help button at the top right of the page. $^{+}$ |  |  |  |
| Thanks for signing up!+/                                          |                                                                                |  |  |  |
|                                                                   |                                                                                |  |  |  |
| iThenticate Support Team                                          |                                                                                |  |  |  |
| anapportenticate.com                                              |                                                                                |  |  |  |

iGroup Taiwan **√iThenticate** 

線上操作方式

### 步驟1: 登入網址: <u>www.ithenticate.com</u>,於右上角點選Login

| √i  | iThenticate <sup>,</sup> | Products | Content | Customers | Resources | About  | Login Buy Credits                        |
|-----|--------------------------|----------|---------|-----------|-----------|--------|------------------------------------------|
|     |                          |          |         |           |           | f 3    | Login                                    |
| 步驟2 | 2: 依序輸入e                 | email    | 和密      | 碼,貧       | 然後按       | ዩLogin | Email • Password • Forgot password Remem |

iGroup Taiwan **√iThenticate** 10

### **忘記密碼----**重新取得密碼

•請點選forget password,再輸入當初申請email,系統將重設密碼

| Forgot Your Password?                                      | 2015/7/17 (週五) 上午 12:56<br>noreply@ithenticate.com<br>Password Reset                                                             |
|------------------------------------------------------------|----------------------------------------------------------------------------------------------------|
| We'll send you instructions on how to reset your password. | <ul> <li>我們已移除此郵件中多餘的分行符號。</li> <li>Welcome Tracy Huang</li> <li>Your iThenticate password has been reset.</li> </ul>            |
| Back to login page Submit                                  | You may log in using your email address and password:<br>Login: <u>tracy.huang@igrouptaiwan.com</u><br>Password: 8ytedotauru     |
| Need help? Email ithsupport@ithenticate.com                | This is a one-time password. You will be prompted to change this password when you first log in.<br><br>iThenticate Support Team |

ithsupport@ithenticate.com

iGroup Taiwan **√iThenticate**<sup>\*</sup> <sup>™</sup>

## 更改帳號資訊

### •登入iThenticate後,在主畫面上方工具列.請點選『Account Info

🐊 Account Settings

|                                    | My Profile                                               |
|------------------------------------|----------------------------------------------------------|
| Folders Settings Account Info      | First Name,<br>Tracy                                     |
| ✓ iThenticate <sup>®</sup>         | Last Name · · · · · · · · · · · · · · · · · · ·          |
| Professional Plagiarism Prevention | E-Mail.<br>Iracy.huang@igrouptaiwan.com 翰入email 信箱       |
|                                    | Upload a photo<br>瀏覧・・・ 未選揮檔案・                           |
|                                    | Current Password                                         |
|                                    | Change Password<br>輸入新密碼                                 |
|                                    | Confirm Password<br>———————————————————————————————————— |
|                                    | Update Profile Cancel                                    |

iGroup Taiwan **√iThenticate**<sup>\*</sup> <sup>12</sup>

## 比對文稿原創性---文件櫃

 步驟1: 登入後, 左側會看到您專屬的文件櫃 My Folders 和檔案 夾 My Documents

| Folders             | <u>Settings</u>           | Account Info | Manage Users |
|---------------------|---------------------------|--------------|--------------|
| V iTh<br>Profession | entic<br>nal Plagiarism P | ate®         |              |
|                     | Searcl                    | h            |              |
| My Folders          | ers                       |              |              |
| My Docum            | ents                      |              |              |
|                     |                           |              |              |

iGroup Taiwan **ViThenticate** ••

# 比對文稿原創性-建立新文件夾

| Folders Settings Account          | Info <u>Manage Users</u> |                              | Welcome Sylvia Cheng   Logout Help |
|-----------------------------------|--------------------------|------------------------------|------------------------------------|
| rofessional Plagiarism Prevention |                          |                              |                                    |
| Search                            |                          |                              |                                    |
| My Folders                        | 🔎 Sylvia Cheng           |                              | Folders page 1 of 1                |
| • _ 1 Lai                         | Title                    | Date Created                 | New Folder                         |
| Akiko Isshiki                     | My Documents             | Tue Sep 24, 2013 10:41am CST | New Folder Group                   |
| Aleksandra Bl                     |                          |                              | page 1 of 1                        |
| Andrew Loo                        |                          |                              |                                    |
| • 📥 Angelet San P                 |                          |                              | • 步驟2                              |
| 🗄 🧟 Arjun BJ                      |                          |                              |                                    |
| • 🧟 Art Hung                      |                          |                              |                                    |
| + 🧟 AT Tay                        |                          |                              | 及 New Folder Group 云               |
| + 🔔 Baba Tetsuya                  |                          |                              | 新增命名資料夾                            |
| 🔹 🤷 Bee Yean San                  |                          |                              |                                    |

iGroup Taiwan **√iThenticate** 14

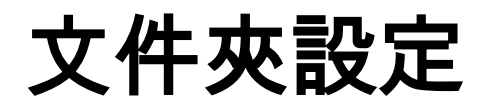

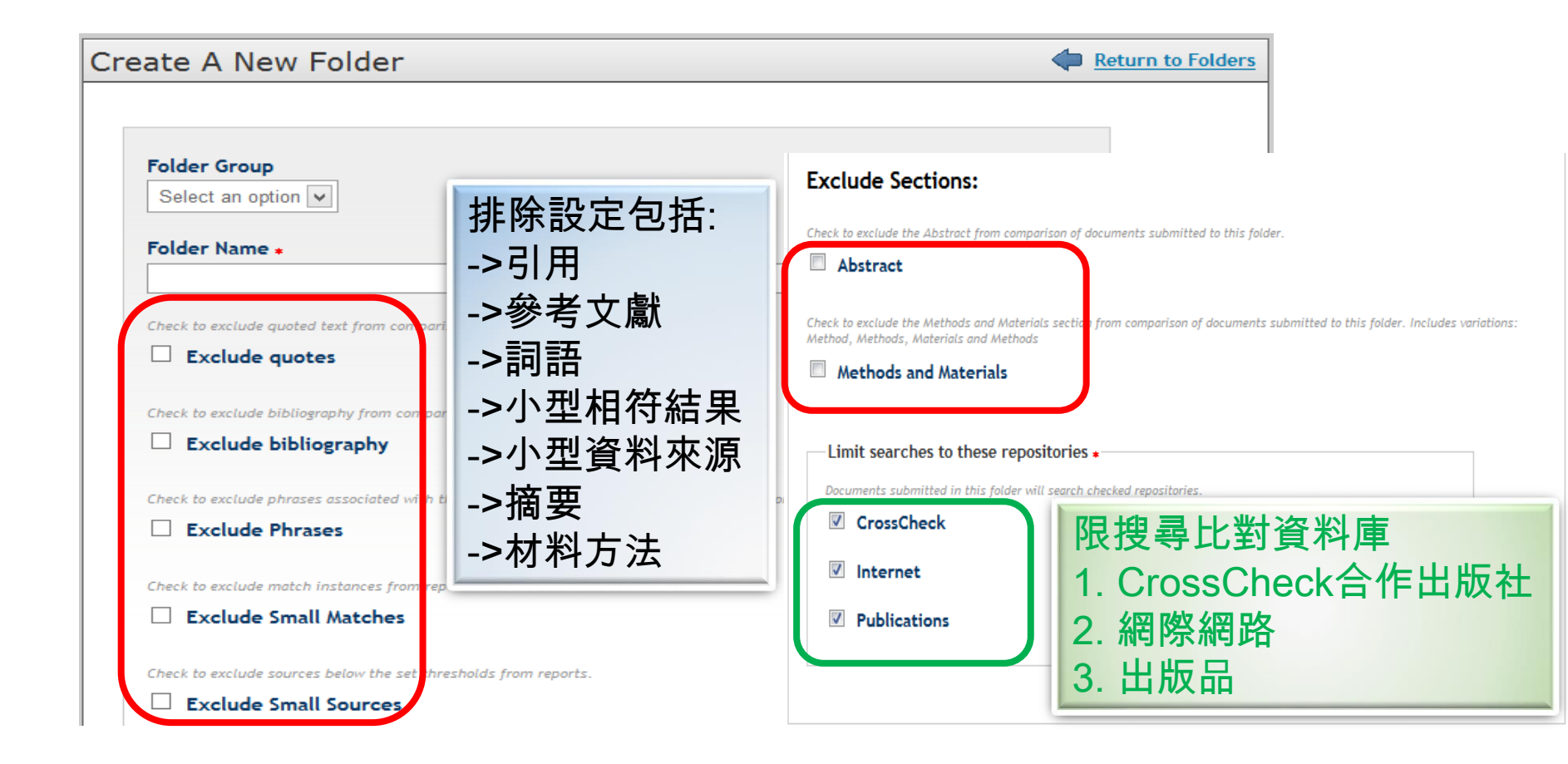

iGroup Taiwan **ViThenticate** 

# 網址/字詞過濾設定

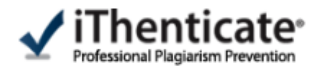

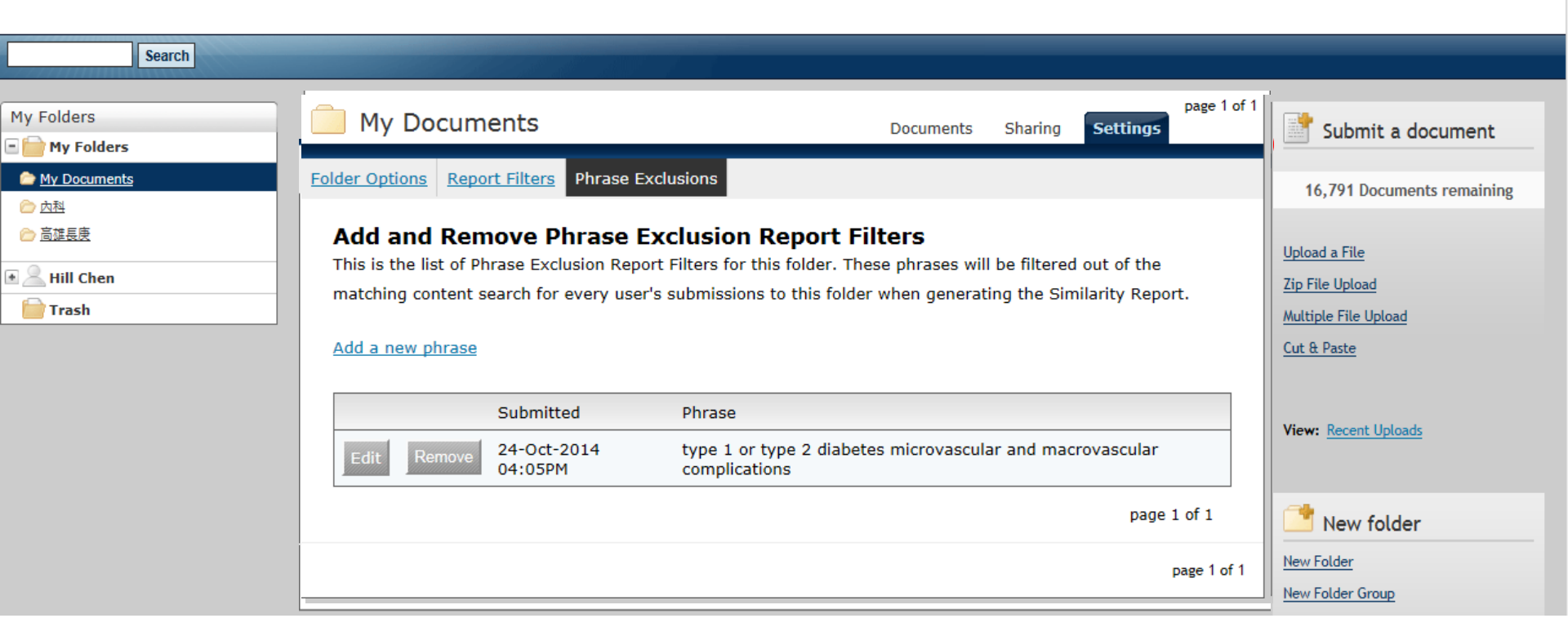

### iGroup Taiwan **√iThenticate**

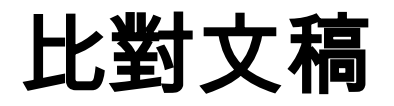

• **步驟3:** 選擇左側*My Documents*資料夾, 於右側Submit a document點選上傳檔案:

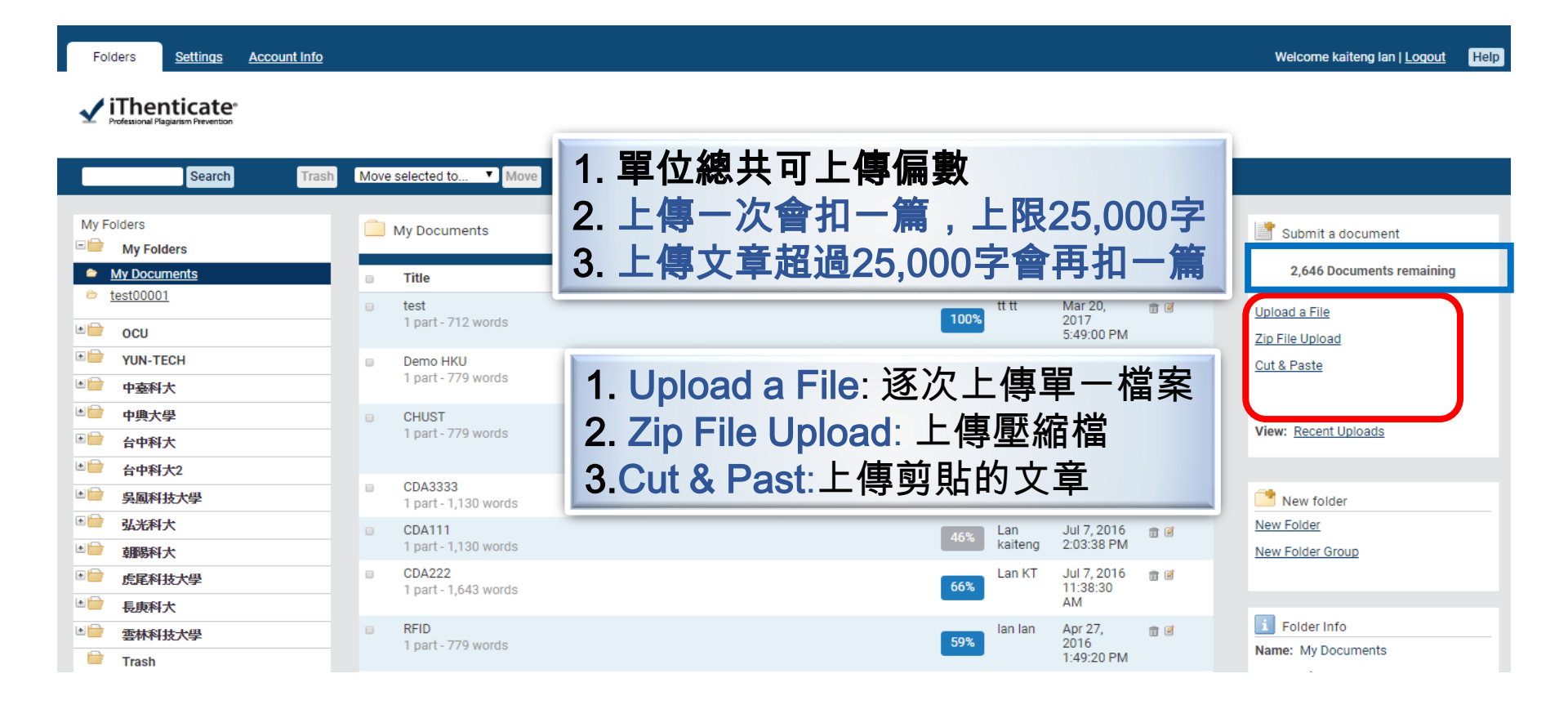

#### iGroup Taiwan **ViThenticate**

# 比對文稿: 單獨檔案 上傳

| Upload a file                                                                                                    | Submit a document                                                                              |
|----------------------------------------------------------------------------------------------------|------------------------------------------------------------------------------------------------|
| Upload to folder<br>My Folders - My Documents                                                                            | 38 Documents remaining                                                                         |
| Upload #1<br>What is the document title<br>輸入文件標題                                                                        | <u>Upload a File</u><br><u>Zip File Upload</u><br><u>Multiple File Upload</u>                  |
| What is the author's first name     少家4. 医译工 停馏桌方 以後,       輸入作者名字     依序輸入標題、作者姓名,選擇       輸入作者姓氏     檔案,點選『Upload』即可上傳 | View: Recent Uploads                                                                           |
| Browse for the file you would like to submit 瀏覽… 未選擇檔案。                                                                  | File Requirements                                                                              |
| Add another file                                                                                                    | The maximum document length is 400 pages.<br>Files must contain at least 20 words of text.     |
| Upload Cancel                                                                                                    | Files must not exceed 2MB of raw text.<br>Zip files may contain up to 200MB or 1,000<br>files. |

iGroup Taiwan **√iThenticate** ••

上傳檔案格式:

- 1. 每一檔案需小於 40 MB
- 2. 文件頁數最多至 400頁
- 3. 文字內容至少要有 20字以上
- 4. 純文字內容不可超過 2 MB
- 5. 壓縮檔(只支援\*.zip)最多容許 200MB or 1000檔案
- 文件支援格式: Word, Text, PostScript, PDF, HTML, Word Perfect WPD, OpenOffice ODT, RTF, Hangul HWP
- 上傳檔案保存方式-Turnitin LLC,(ithenticate出版公司) 已獲頒 TRUSTe 的「隱私權標章」;

iGroup Taiwan **√iThenticate**•

## 比對文稿原創性

### •步驟5: Report 欄位

- •若無數字出現,表示正在分析中,請勿點選報告;
- 若有出現**百分比%**,即表示**已完成比對報告**

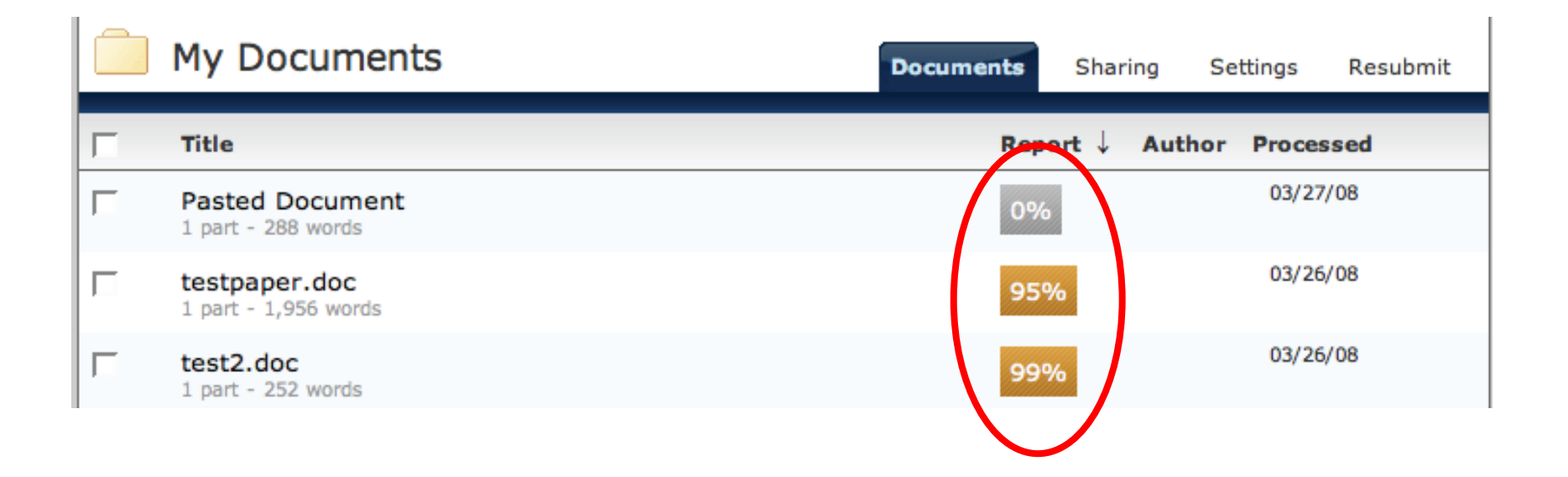

iGroup Taiwan **√iThenticate**\*

# 解讀比對報告-文件檢視模式(Document Viewer)

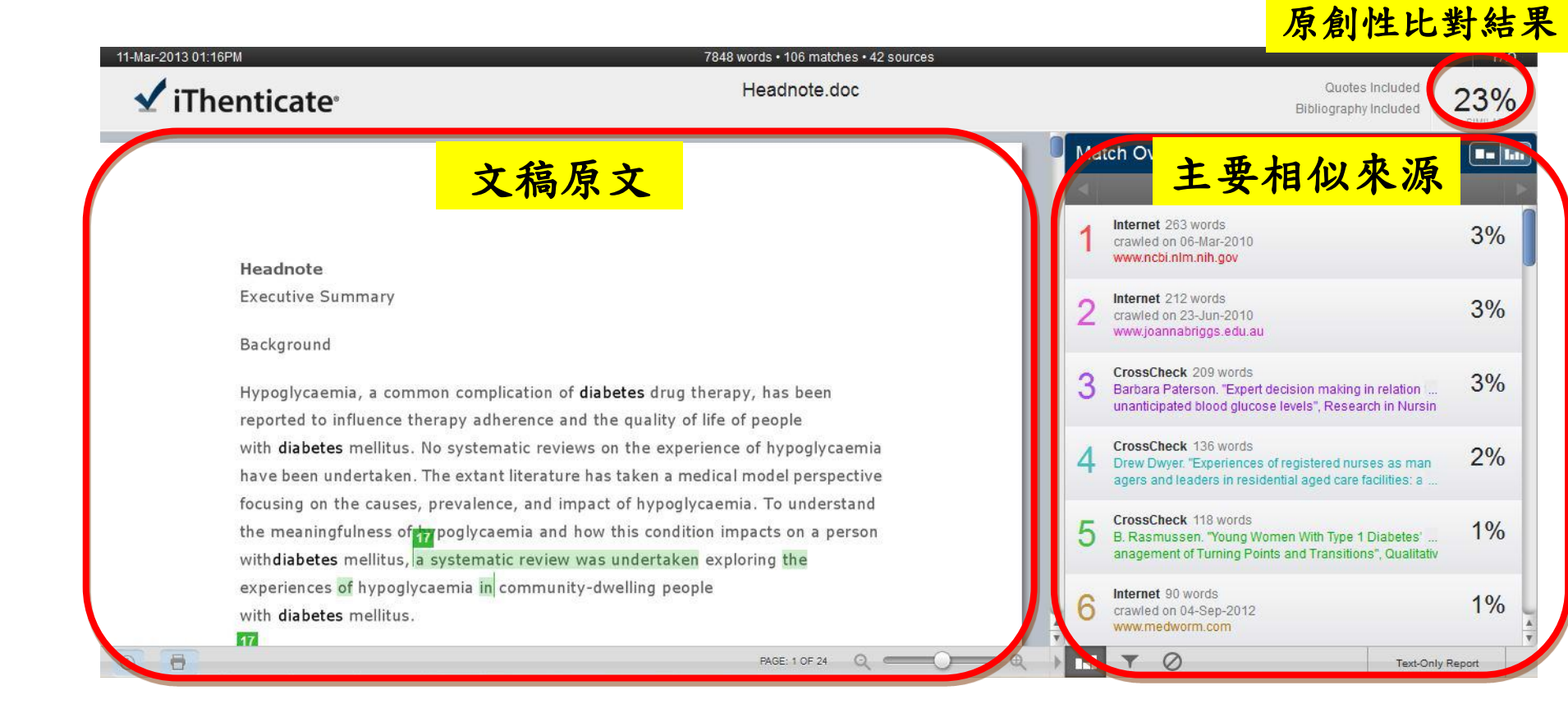

iGroup Taiwan **√iThenticate**•

比對來源分析

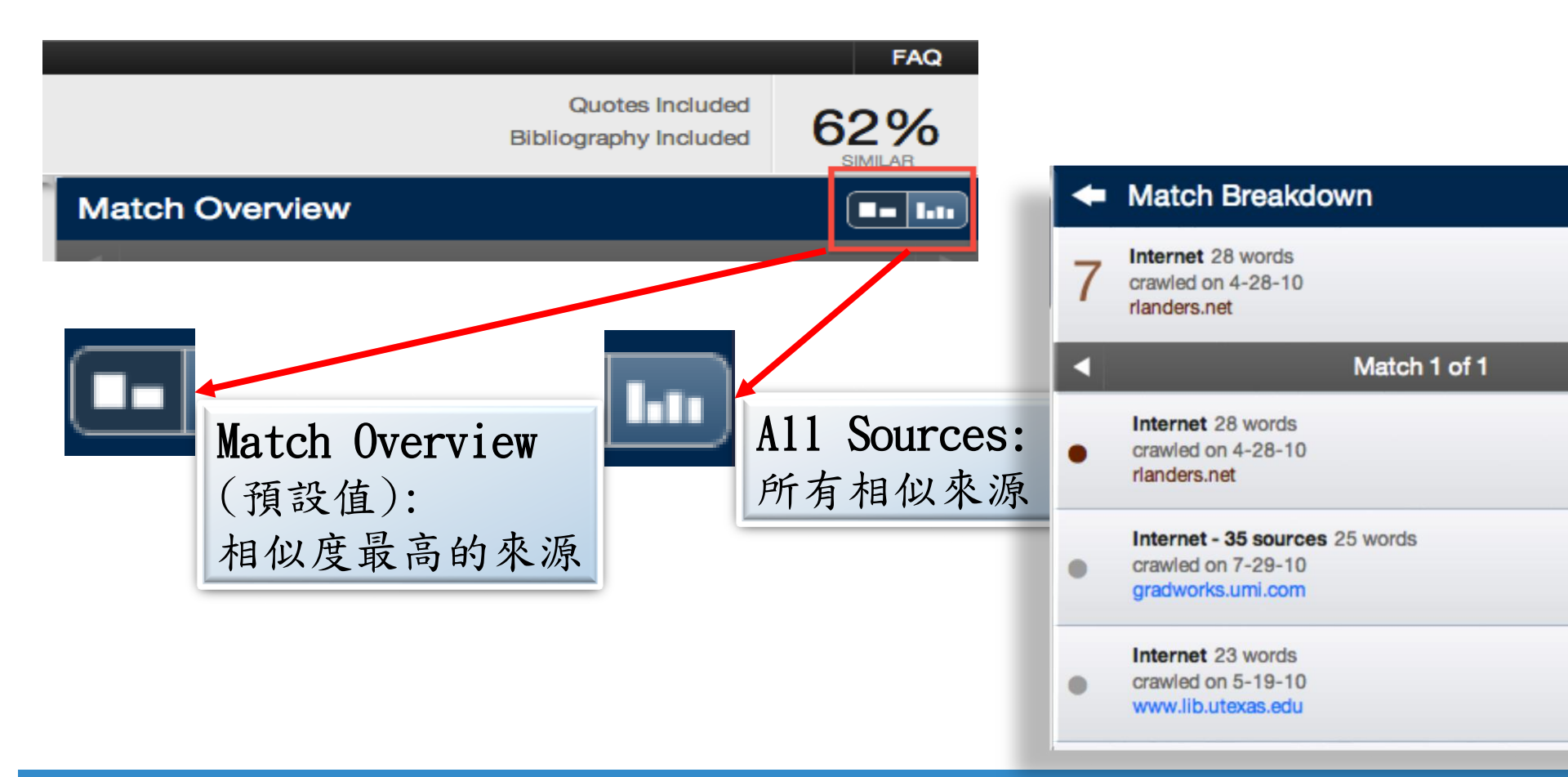

iGroup Taiwan **√iThenticate** 

瀏覽比對來源

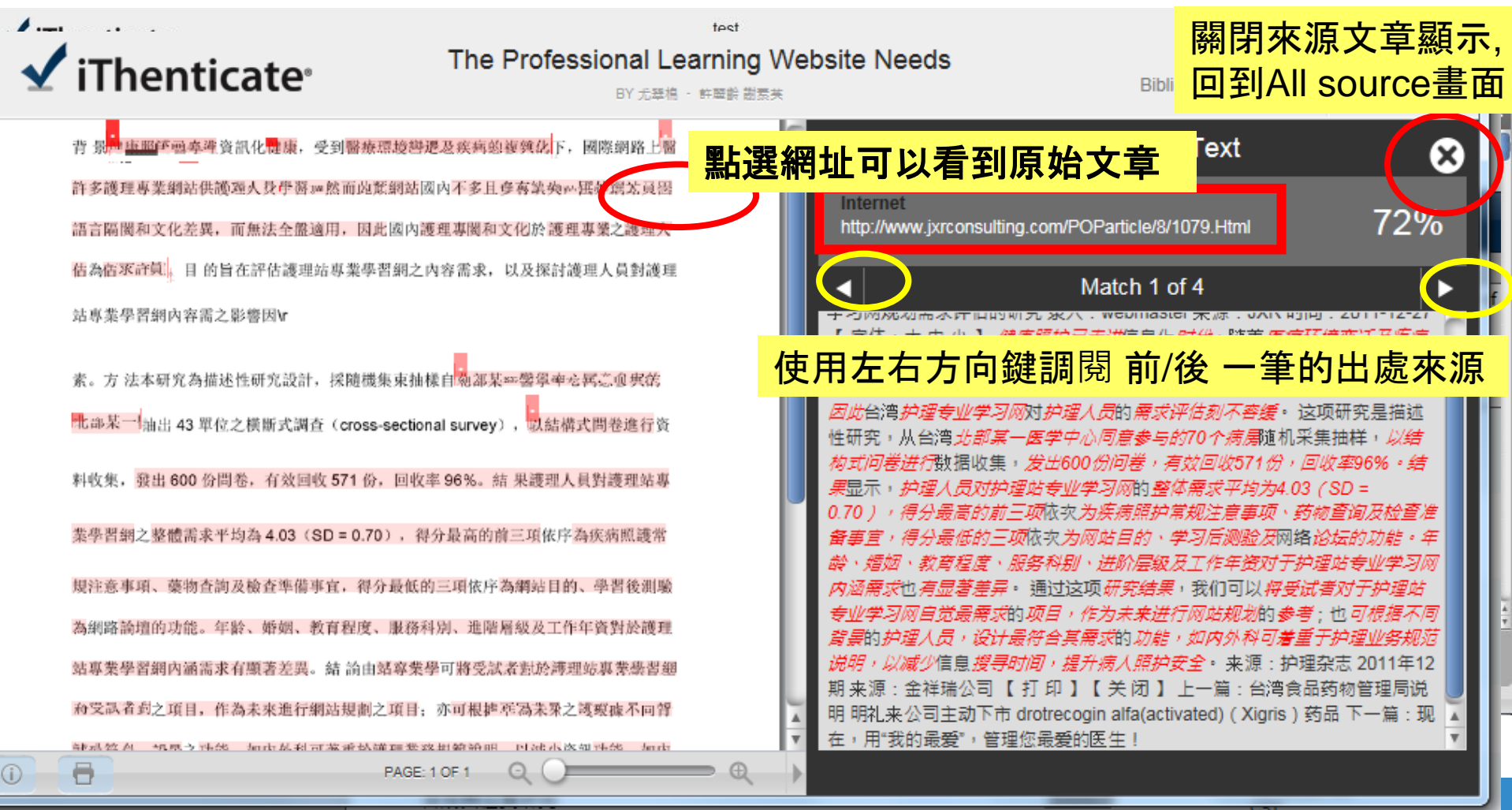

iGroup Taiwan 🖌 I hentičate\*

# 排除"出處來源"

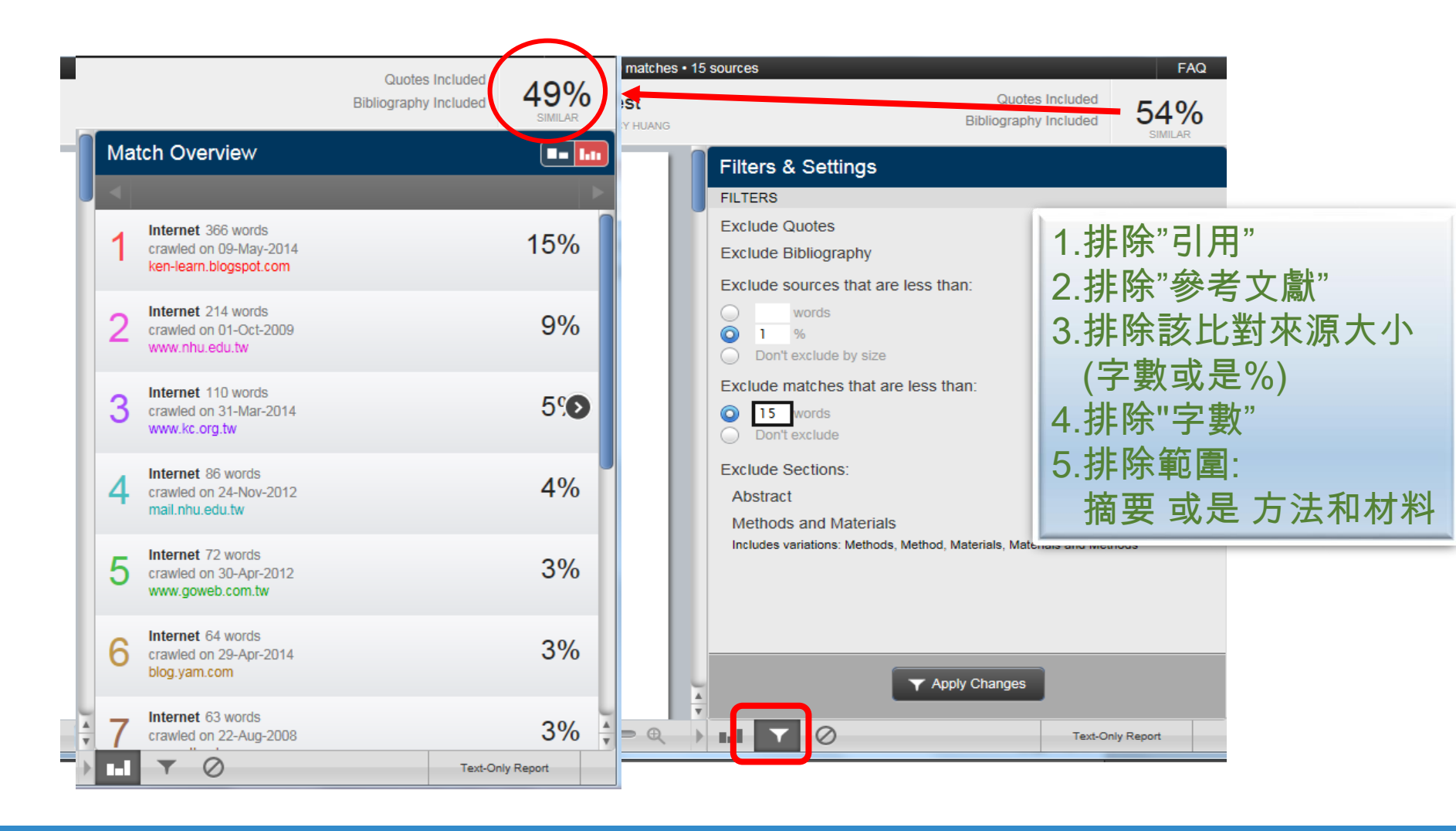

### iGroup Taiwan **ViThenticate** \*\*

# 排除"特殊某出處來源"

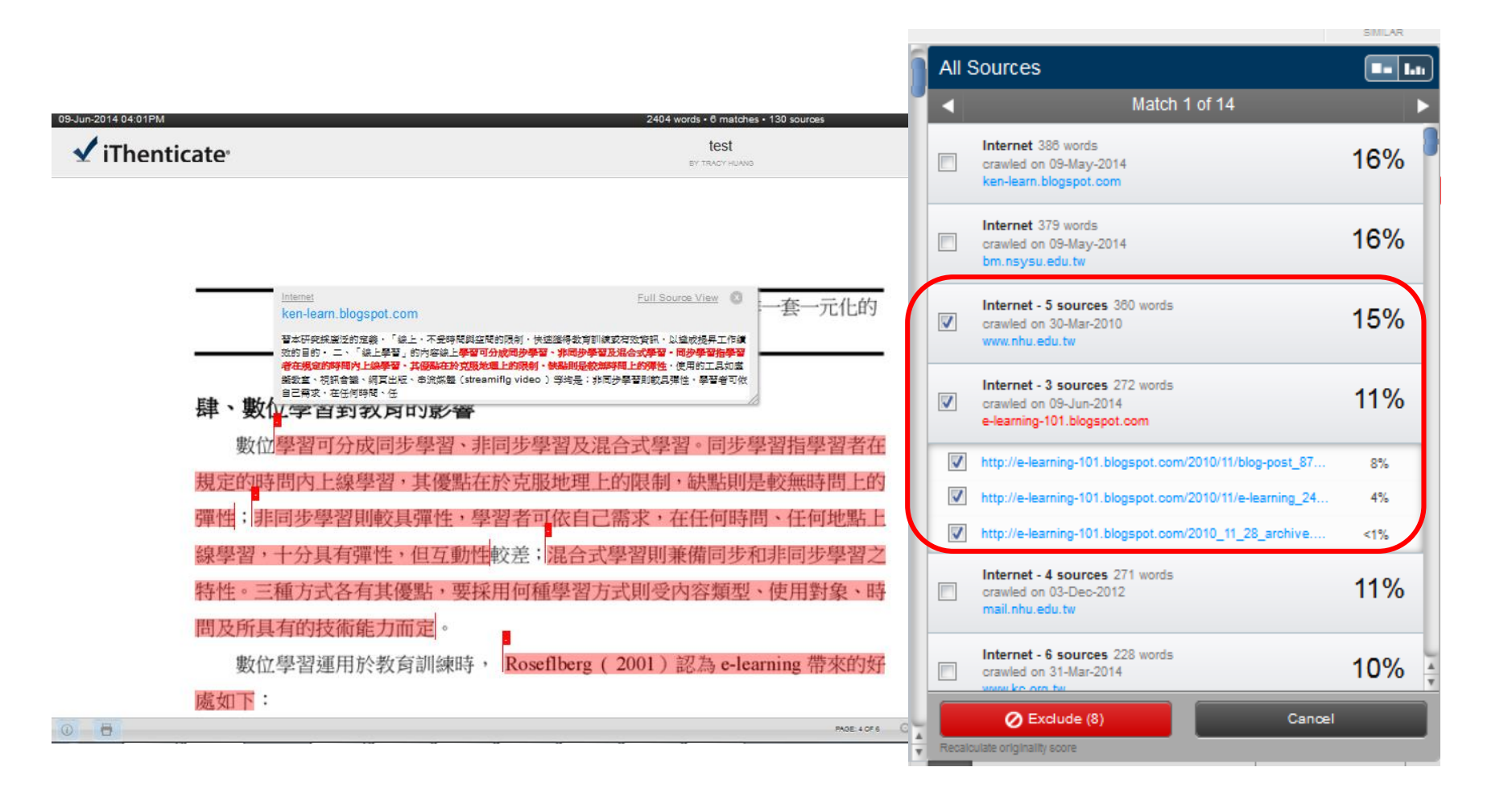

### iGroup Taiwan **√iThenticate**

還原曾排除的來源

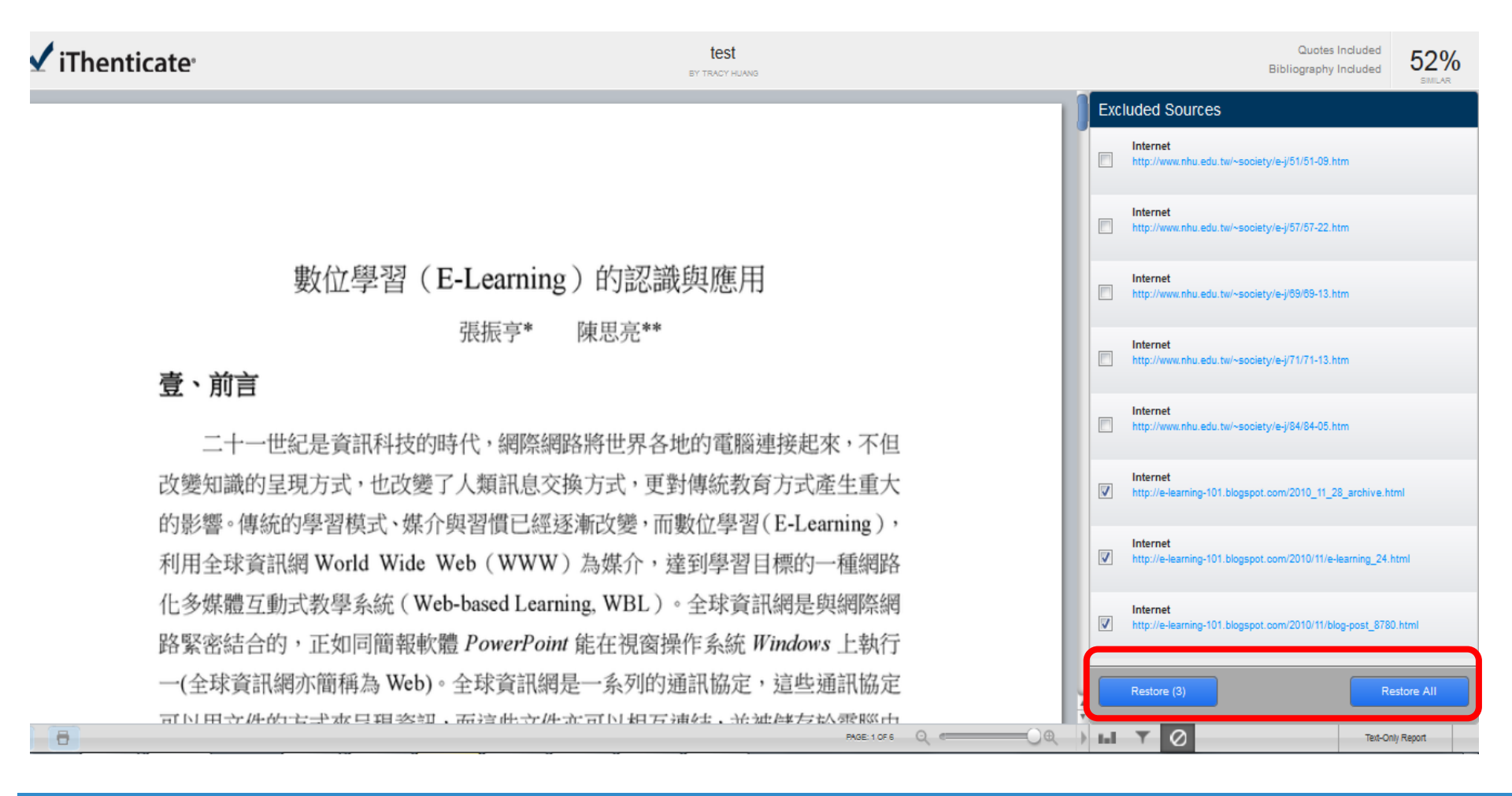

iGroup Taiwan **√iThenticate**\*

### 列印/下載原創性報告

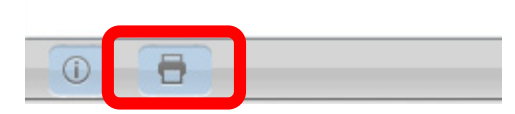

<u>文件報告模式(Document Viewer)</u>只提供PDF格式報告

27

### iGroup Taiwan **√iThenticate**<sup>•</sup>

# **√**iThenticate<sup>®</sup>

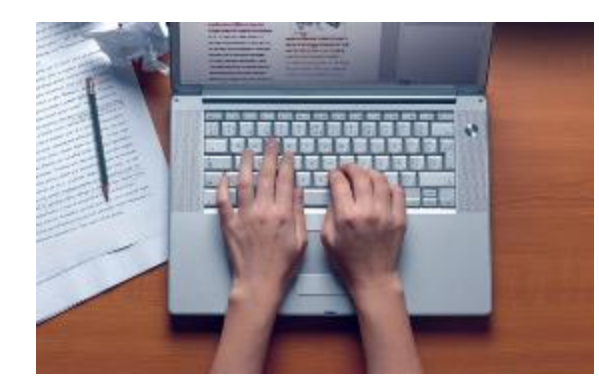

# 如何避免抄襲發生

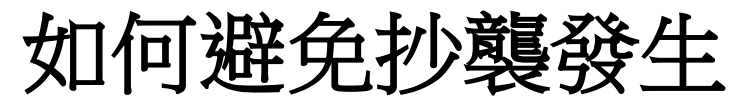

Responsible Conduct of Research (RCR), **該買」**最為重要

### •避免抄襲的方法: <u>引述、摘寫、改寫(其中的任何一種方法)</u> + 引開

- •弓/述(quotation)
  - 直接將他人論文中的文字完整放到自己的論文
  - •避免直接引述過多文字,超過40個字以上要獨立分段並縮排
- 摘寫(summary)
  - 濃縮字句,摘出原文的主要論點
- 改寫(paraphrase)
  - 將不同出處文章整理合併,保留原論點,但加上自己的詮釋觀點
- •弓/用(citation)
  - 指出原作者與出處

iGroup Taiwan **√iThenticate**•

參考文獻格式

| 格式                                               | 適用領域        |
|--------------------------------------------------|-------------|
| APA格式 (American Psychological Association Style) | 社會科學與心理學領域  |
| MLA格式 (Modern Language Association Style)        | 人文科學與文學領域   |
| AMA格式 (American Medical Association Style)       | 生物醫學領域      |
| Chicago格式 (Chicago Manual of Style)              | 歷史、藝術、哲學等領域 |
| IEEE 格式 (IEEE Standards Style)                   | 資訊、工程領域     |

https://ethics.nctu.edu.tw/startcourse/?t=10

iGroup Taiwan **√iThenticate** • •

### 10種學生常犯抄襲行為

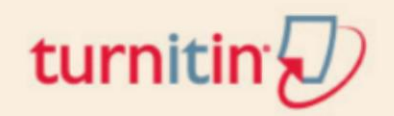

# The Plagiarism Spectrum: Tagging 10 Types of Unoriginal Work

The Plagiarism Spectrum identifies 10 types of plagiarism based on findings from a worldwide survey of nearly 900 secondary and higher education instructors. Each type of plagiarism has been given a digital moniker to reflect the significant role that the internet and social media play in student writing.

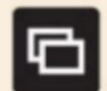

```
Clone
```

Submitting another's work, word-for-word, as one's own

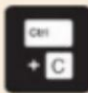

CTRL-C

Contains significant portions of text from a single source without alterations

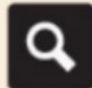

#### Find - Replace

Changing key words and phrases but retaining the essential content of the source

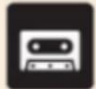

#### Remix

Paraphrases from multiple sources, made to fit together

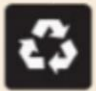

#### Recycle

Borrows generously from the writer's previous work without citation

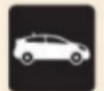

#### Hybrid

Combines perfectly cited sources with copied passages without citation

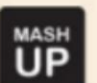

#### Mashup Mixes copied material from multiple sources

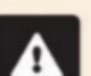

#### 404 Error

Includes citations to non-existent or inaccurate information about sources

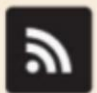

#### Aggregator

Includes proper citation to sources but the paper contains almost no original work

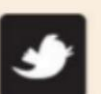

#### **Re-tweet**

Includes proper citation, but relies too closely on the text's original wording and/or structure

### iGroup Taiwan **√iThenticate**<sup>•</sup>

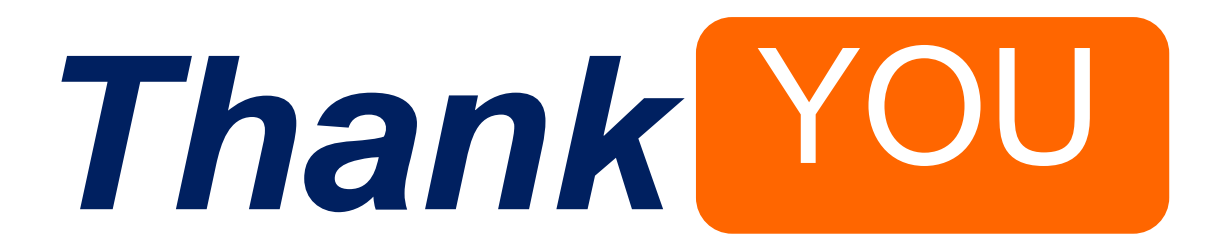

For more information, email us at kaiteng.lan@igrouptaiwan.com

iGroup Taiwan **√iThenticate**•